## Add Agency Contact Mail

Market: Federal/State/Local, House, Senate

**Description:** This guide provides instruction on how to create multiple Services from individual messages in a batch and, at the same time, create and send Messages to the Agency and Primary Contacts for those Services.

1. Click on Messages > All Active Batches

| Messages 🔨      | Outreach 🗸     | Services 🗸                                            | Library 🗸 | Events 🗸           | Admin 🗸 |
|-----------------|----------------|-------------------------------------------------------|-----------|--------------------|---------|
| New             | Mes            | ssage Center                                          |           | Utilities          |         |
| Email Messag    | je My<br>All ( | My Active Campaigns<br>All Open non-Campaign Messages |           | My Active Batches  |         |
| Form Letter     | All            | All Active Campaigns                                  |           | All Active Batches |         |
| File<br>Contact | All o          | All Campaigns                                         |           | All Batches        |         |

2. Click on the Batch with Messages that have the Messages you wish to create one Service type for. The example below uses Tour Requests.

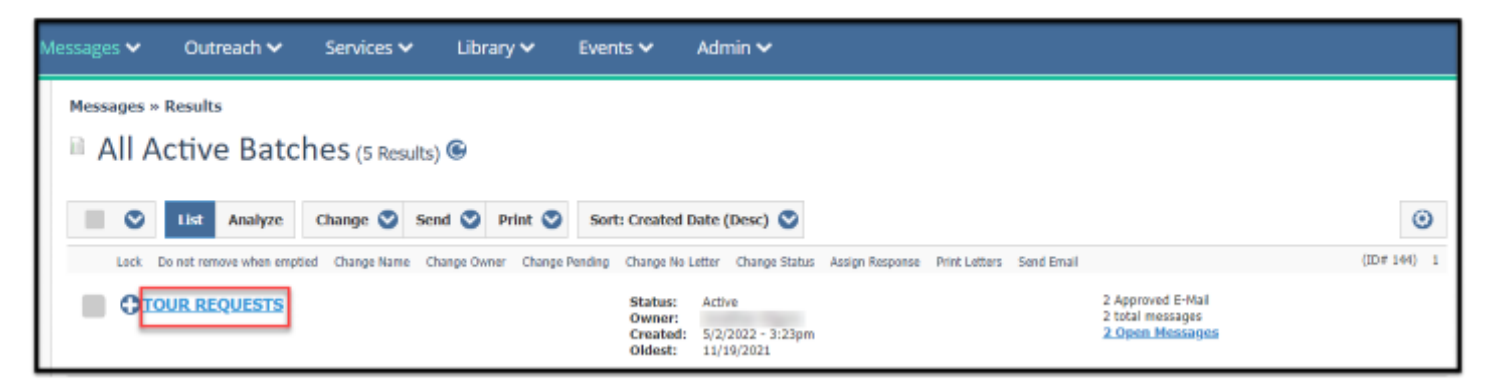

- 3. Select all the Messages in the Batch.
- 4. Click on Change > Add Agency Contact Mail

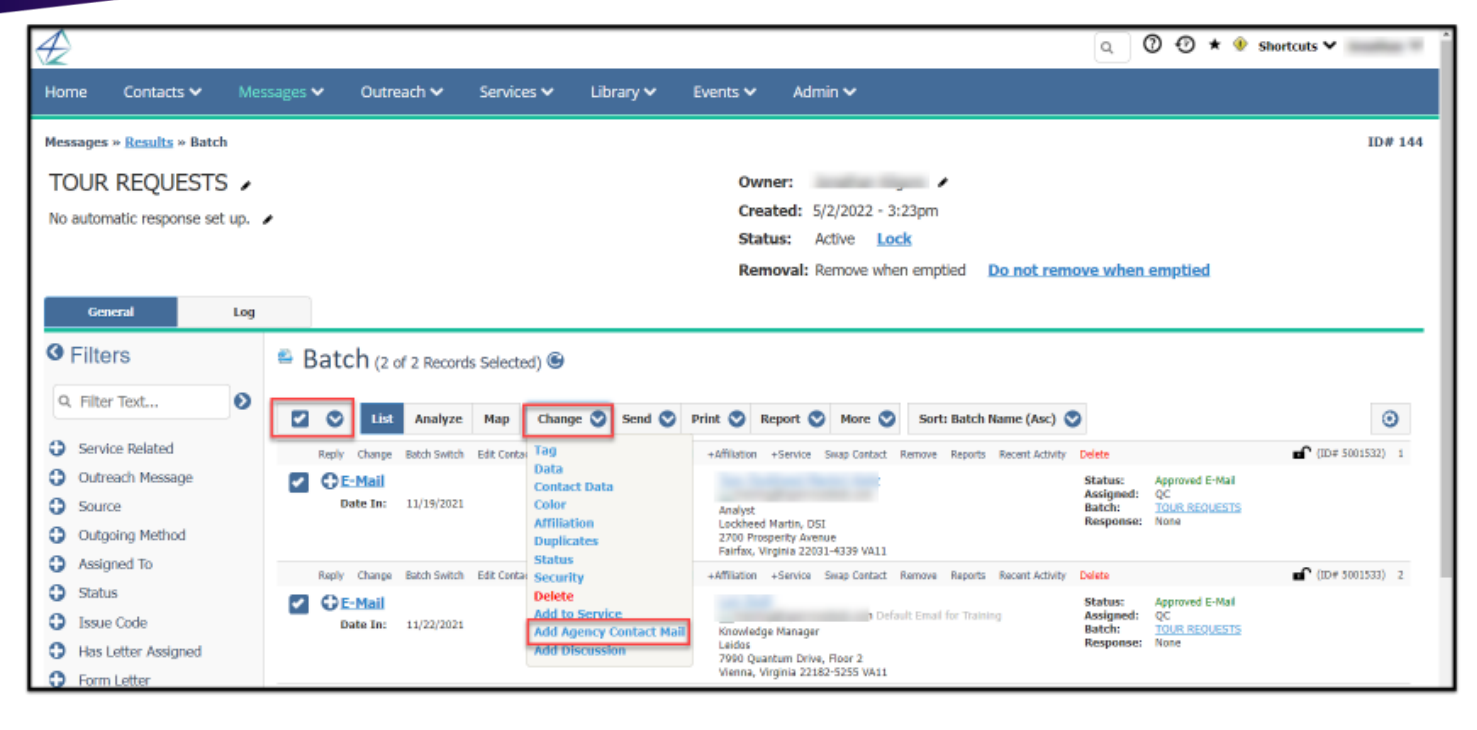

- 5. In the new Dialog select the following:
  - a. **Service Type:** In this example, we chose Tour Requests. This is the Service that will be created for all the individual messages in the batch.
  - b. **Service Code:** Select the Service code associated with the Service Type you selected above. In this example, our code is Tour Requests. For a Service Type like Casework, your Service codes would represent different departments/agencies.
  - c. Select the Agency Contact: Click into this box to choose which Agency Contact will be associated with these services and will receive the letter you select in the next field. Do note that multiple agency contacts can be selected in this field.
  - d. Select the Letter to send to the Agency Contact: Click into this drop-down to search for an existing form letter to send to the Agency contact.
     \*Note: You can choose to set the status of the message going to the Agency Contact with the selected letter to On Hold so it won't send immediately.
  - e. Select the Letter to send to Constituent: Click into this drop-down to search for an existing form letter to send to the Constituent (primary contact of the Service you are creating).

| Create Agency Contact Services and Messages                                                                                       |
|----------------------------------------------------------------------------------------------------|
| ct the service type to create for these existing messages                                                                         |
| Tour Request                                                                                                    |
| ct the service codes to add to these new services                                                                                 |
| × TOUR - Tour request                                                                                                    |
| ct the Agency Contact to send messages to about these new services                                                                |
| x Linda Quorum, jonathan.kilgore-2@leidos.com, Vienna, Virginia, (7002760)                                                        |
| Agency Referral v. 1  ct the letter to send to the constituent  Close with no response                                            |
| Tour Response v. 1                                                                                                    |
| □ Send messages immediately, only go to the list if some cannot be sent                                                           |
| Create Services and Add Agency Contact Messages Cancel                                                                            |
| Create 2 Agency Contact Services and Messages in batch TOUR REQUESTS                                                              |
| After the services are created and the agency messages are added you will be taken to a list of the original messages and the new |
|                                                                                                    |

- 6. Choose whether or not to check the box next to Send messages immediately, only go to the list if some cannot be sent. Checking the box will send your messages to the Agency Contact(s) and Constituents immediately, not checking it will bring you to the list of just created messages to be sent.
- 7. Click Create Services and Add Agency Contact Messages.